## 1. LINEアカウントでの会員登録 ~「E-SHOPの共通ID」をお持ちでない方~

▶ LINEアカウントでの新規会員登録を行うことで、LINEアカウントで当サイトへのログインが可能になります。

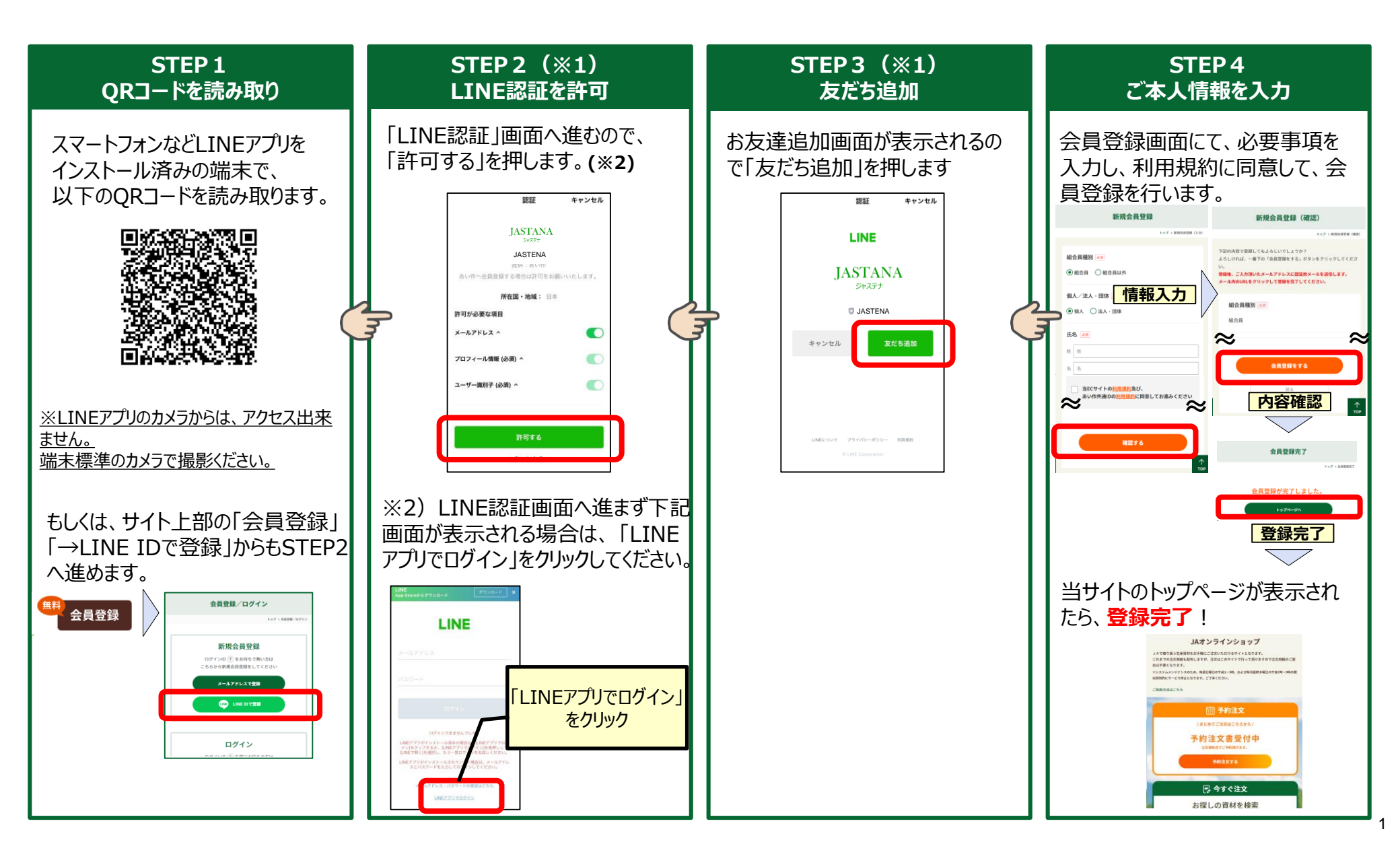

## **2. LINEアカウント連携の方法** ~「E – SHOP共通ID」をお持ちの方~

▶「あい作共通ID」(メールアドレスのID)で当サイトをご利用の方は、「あい作共通ID」でログイン後に、LINEアカウント連携することで、LINEアカウントでも「あい作共通ID」でも当サイトへのログインが可能になります。

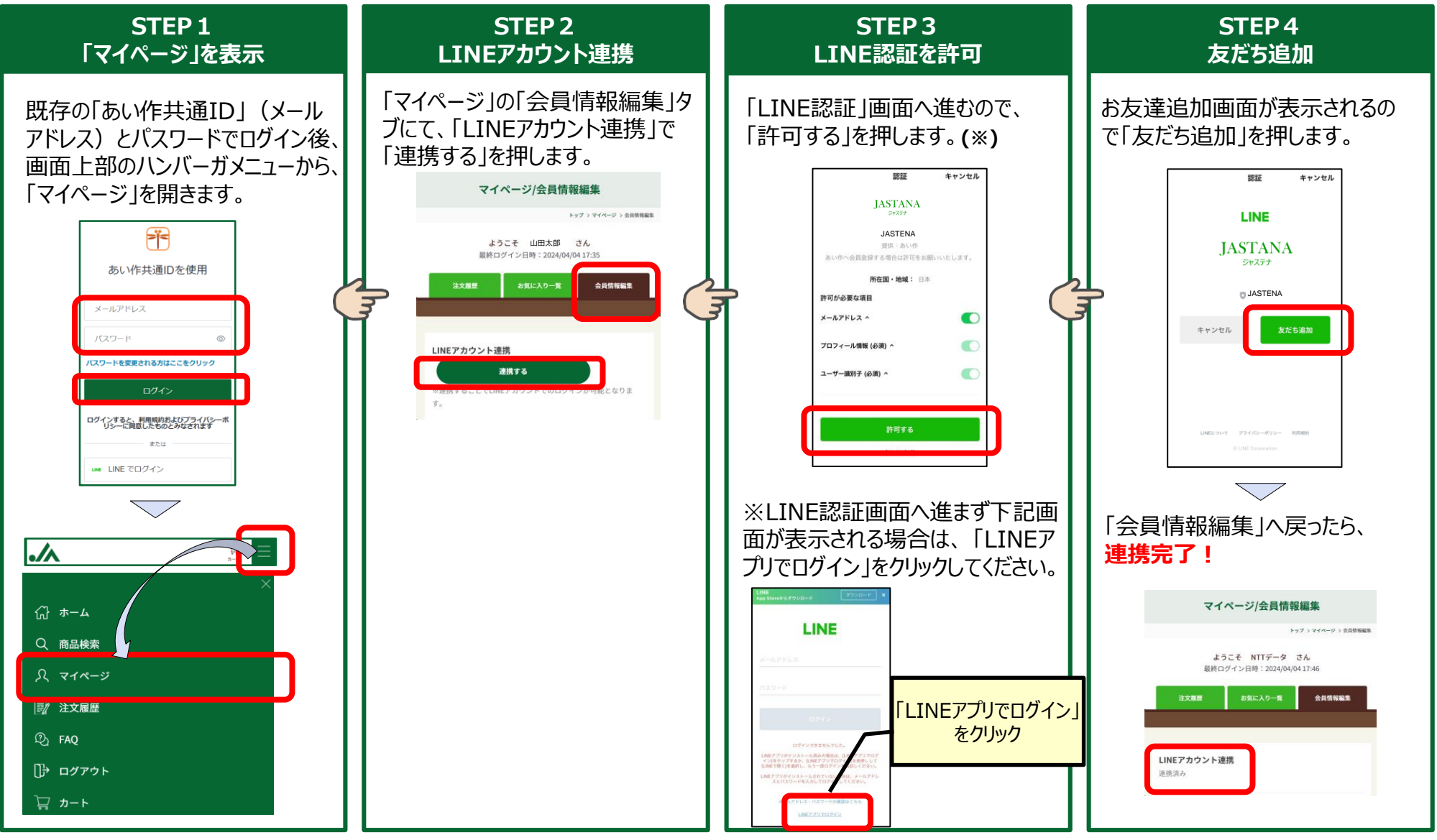

## 3. LINEアカウントでのログイン方法

LINEアカウントで会員登録済み、または「あい作共通ID」とLINEアカウント連携済みの方は、以下の要領でLINE アカウントにて当サイトへログインができます。

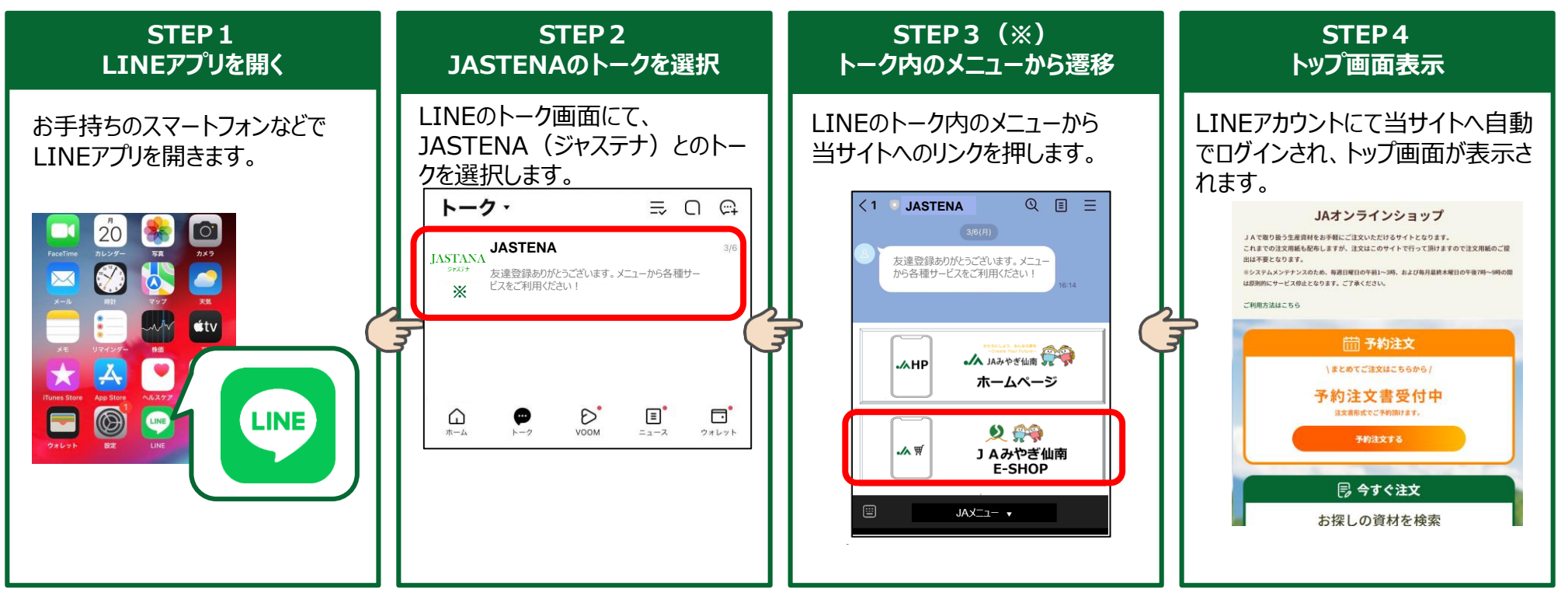